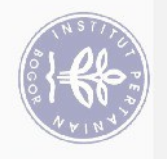

## **DAFTAR ISI**

| DAFTA            | R TABEL                                                            | xi            |
|------------------|--------------------------------------------------------------------|---------------|
| DAFTA            | R GAMBAR                                                           | xi            |
|                  |                                                                    | 1             |
| I PEN            | DAHULUAN<br>Latar Balakang                                         | 1             |
| -1.2             | Latar Delakalig<br>Rumusan Masalah                                 | 2             |
| $G'_3$           | Tujuan                                                             | 2             |
| 3.4              | Manfaat                                                            | $\frac{2}{2}$ |
| ₹1.5             | Ruang Lingkup                                                      | 2             |
|                  |                                                                    | 2             |
| -2 1             | I okasi dan Waktu PKI                                              | 3             |
| 2.2              | Metode Bidang Kaijan                                               | 3             |
|                  | 2.2.1 Analisis                                                     | 3             |
| ö                | 2.2.2 Perancangan                                                  | 3             |
| (Ins             | 2.2.3 Implementasi                                                 | 4             |
| stit             | 2.2.4 Pengujian                                                    | 4             |
| III KEA          | ADAAN UMUM DINAS KOMUNIKASI DAN INFORMATIKA                        |               |
| BOJ              | ONEGORO                                                            | 5             |
| 3.1              | Sejarah                                                            | 5             |
| 3.2              | Struktur Organisasi Colonah Volcaci                                | 5             |
| <b>5</b> .3      | Visi dan Misi                                                      | 6             |
| IVOIMP           | LEMENTASI KAMERA KEAMANAN DAN PEMANTAUAN                           |               |
| LAH              | IAN PERTANIAN MENGGUNAKAN ESP32 CAM DAN SENSOR                     |               |
| PIR              | DI DISKOMINFO BOJONEGORO                                           | 7             |
| 4.1              | Analisis                                                           | 7             |
|                  | 4.1.1 Analisis Masalah dan Solusi                                  | 7             |
|                  | 4.1.2 Analisis Kebutuhan                                           | 7             |
| 4.2              | Perancangan                                                        | 13            |
|                  | 4.2.1 Arsitektur Sistem                                            | 13            |
|                  | 4.2.2 Alur Kerja ( <i>FlowCharl</i> ) Alat                         | 14            |
|                  | 4.2.5 Skema Kangkaran<br>4.2.4 Desain Alat                         | 15            |
| Ψ                | 4.2.5 Pembuatan Bot Telegram Messenger                             | 18            |
| 00               | 4.2.6 Perancangan Menu Pada Bot Telegram                           | 19            |
| 4.3              | Implementasi                                                       | 21            |
| r,               | 4.3.1 Implementasi Menu Pada Bot Telegram                          | 21            |
| A                | 4.3.2 Implementasi Fitur Siaran Langsung ( <i>Live Streaming</i> ) | 27            |
| gr.              | 4.3.3 Implementasi Perakitan Seluruh Komponen                      | 28            |
| <del>6</del> 4.4 | Pengujian                                                          | 32            |
| <u> </u>         | 4.4.1 Pengujian Fungsi Pengontrol                                  | 32            |
| E                | 4.4.2 Pengujian Fungsi Pemantauan                                  | 34            |
| V                | PULAN DAN SARAN                                                    | 37            |
| =5.1             | Simpulan                                                           | 37            |
|                  |                                                                    |               |
| 2.               |                                                                    |               |
| 50               |                                                                    |               |
| 270              |                                                                    |               |
| -t-              |                                                                    |               |
| $\leq$           |                                                                    |               |

1. Dilarang mengutip sebagian atau seluruh karya tulis ini tanpa mencantumkan dan menyebutkan sumber:

Hak Cipta Dilindungi Undang-Undang

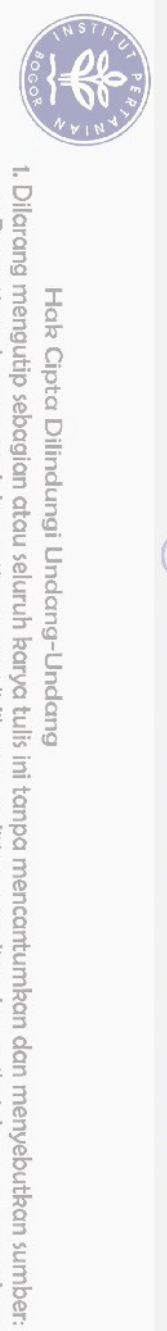

| 5.2 Saran      | 37 |
|----------------|----|
| DAFTAR PUSTAKA | 38 |
| LAMPIRAN       | 39 |
| RIWAYAT HIDUP  | 47 |

## **DAFTAR TABEL**

| 1 | Kebutuhan perangkat lunak         | 7  |
|---|-----------------------------------|----|
| 2 | Spesifikasi sensor PIR            | 8  |
| 3 | Spesifikasi ESP32 Cam             | 10 |
| 4 | Spesifikasi modul FT232 RL        | 10 |
| 5 | Menghubungkan pin antar komponen  | 15 |
| 6 | Hasil pengujian fungsi pengontrol | 33 |
| 7 | Hasil pengujian fungsi pemantauan | 34 |

## **DAFTAR GAMBAR** al calab ) (al

| Sekolah Vokasi                                                   |                                                                                                    |
|------------------------------------------------------------------|----------------------------------------------------------------------------------------------------|
| Tahapán metode kajiange of Vocational Studies                    | 3                                                                                                    |
| Struktur organisasi Diskominfo Bojonegoro                        | 6                                                                                                    |
| Sensor PIR (teknikelektro.com)                                   | 8                                                                                                    |
| ESP32 <i>Cam</i> (randomnerdtutorials.com)                       | 9                                                                                                    |
| Modul FT232 RL (iot-guider.com)                                  | 11                                                                                                    |
| Modem USB Portable (blibli.com)                                  | 12                                                                                                    |
| Kabel UTP untuk menghubungkan seluruh komponen alat kamera       |                                                                                                    |
| keamanan dan pemantauan lahan pertanian (amanitekno.com)         | 12                                                                                                    |
| Papan PCB (Printed Circuit Board) berlubang (pulangsore.com)     | 13                                                                                                    |
| Arsitektur umum sistem kamera keamanan dan pemantauan lahan      |                                                                                                    |
| pertanian                                                        | 13                                                                                                    |
| Flowchart kamera keamanan dan pemantauan lahan pertanian         | 14                                                                                                    |
| Skema rangkaian kamera keamanan dan pemantauan lahan pertanian   |                                                                                                    |
|                                                                  | 15                                                                                                    |
| Desain alat kamera keamanan dan pemantauan lahan pertanian       | 16                                                                                                    |
| Struktur <i>casing</i> alat kamera keamanan dan pemantauan lahan | 16                                                                                                    |
| Struktur casing alat kamera keamanan dan pemantauan lahan        |                                                                                                    |
| pertanian tampak samping                                         | 17                                                                                                    |
| Letak komponen alat kamera keamanan dan pemantauan lahan         |                                                                                                    |
| pertanian di dalam <i>box</i> komponen                           | 17                                                                                                    |
| Proses pembuatan BotFather dan IDBot pada aplikasi Telegram      |                                                                                                    |
| Messenger                                                        | 18                                                                                                    |
| Tampilan awal pada bot Telegram berhasil dibuat                  | 19                                                                                                    |
|                                                                  | Seekolah Vokasi<br>Tahapan metode kajian e of Vocational Studies<br>Struktur organisasi Diskominfo Bojonegoro<br>Sensor PIR (teknikelektro.com)<br>ESP32 <i>Cam</i> (randomnerdtutorials.com)<br>Modul FT232 RL (iot-guider.com)<br>Modem USB <i>Portable</i> (blibli.com)<br>Kabel UTP untuk menghubungkan seluruh komponen alat kamera<br>keamanan dan pemantauan lahan pertanian (amanitekno.com)<br>Papan PCB ( <i>Printed Circuit Board</i> ) berlubang (pulangsore.com)<br>Arsitektur umum sistem kamera keamanan dan pemantauan lahan<br>pertanian<br><i>Flowchart</i> kamera keamanan dan pemantauan lahan pertanian<br>Skema rangkaian kamera keamanan dan pemantauan lahan pertanian<br>Struktur <i>casing</i> alat kamera keamanan dan pemantauan lahan<br>pertanian tampak samping<br>Letak komponen alat kamera keamanan dan pemantauan lahan<br>pertanian di dalam <i>box</i> komponen<br>Proses pembuatan BotFather dan IDBot pada aplikasi Telegram<br>Messenger<br>Tampilan awal pada bot Telegram berhasil dibuat |

Hak Cipta Dilindungi Undang-Undang

Hak cipta milik IPB (Institut Pertanian Bogor)

a. Pengutipan hanya untuk kepentingan pendidikan, penelitian, penulisan karya ilmiah, penyusunan laporan, penulisan kritik atau tinjauan suatu masalah.

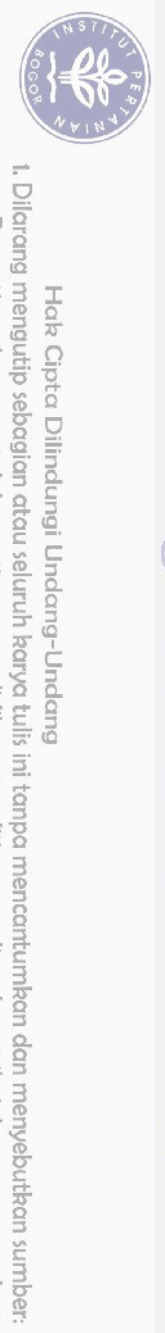

Hak Cipta Dilindungi Undang-Undang

| 18         | Perancangan menu bot Telegram saat sensor PIR dinyalakan dengan                             |                 |
|------------|---------------------------------------------------------------------------------------------|-----------------|
| 19         | perintah /piron<br>Perancangan menu bot Telegram saat sensor PIR dinyalakan dengan          | 19              |
|            | perintah /piroff                                                                            | 20              |
| 20         | Perancangan menu bot Telegram saat ESP32 Cam mengambil<br>gambar dengan perintah /nhoto     | 20              |
| 21         | Perancangan menu bot Telegram saat menyalakan lampu <i>flash</i>                            |                 |
| 22         | ESP32 Cam dengan perintah /flash<br>Cara menginstal library manager Arduino pada ArduinoIDE | 21<br>21        |
| 23         | Menginstal <i>library manager</i> 'Universal Telegram Bot' pada                             | -1              |
| Ha         | ArduinoIDE                                                                                  | 22              |
| 24         | Menginstal <i>library manager</i> 'ArduinoJson' pada ArduinoIDE                             | 22              |
| 25         | Kode Program agar terhubung ke bot Telegram                                                 | 23              |
| 27         | Kode program pada ArduinoIDE untuk menu pada bot Telegram                                   | $\frac{23}{23}$ |
| 28         | Tampilan menu pada bot telegram alat                                                        | 23              |
| 29         | Kode program ArduinoIDE saat bot Telegram menerima pesan                                    |                 |
| 3 (1)      | /photo                                                                                      | 24              |
| 30         | Kode program ArduinoIDE saat mempersiapkan foto oleh ESP32                                  |                 |
| tut        | Cam                                                                                         | 24              |
| -31        | Tampilan <i>serial monitor</i> ArduinoIDE saat perintah /photo dijalankan                   | 24              |
| Tan        | Proses maniplankan perinteh (nhete pade het Talegrom                                        | 24              |
| 233        | Kode program ArduinoIDE untuk Jampu flash pada ESP32 Cam                                    | 25              |
| <b>B</b> 4 | Kode program ArduinoIDE untuk menyalakan Sensor PIR                                         | $\frac{23}{26}$ |
| 35         | Tampilan pada bot Telegram saat menjalankan perintah /piron                                 | $\frac{-0}{26}$ |
| 36         | Kode program ArduinoIDE untuk mematikan Sensor PIR                                          | 26              |
| 37         | Tampilan pada bot Telegram saat menjalankan perintah /piroff                                | 26              |
| 38         | Kode program ArduinoIDE untuk nama SSID dan Password yang                                   |                 |
|            | digunakan                                                                                   | 27              |
| 39         | Kode program ArduinoIDE untuk inisialisasi jaringan lokal                                   | 27              |
| 40         | Tampilan serial monitor ArduinoIDE untuk alamat IP fitur siaran                             | 77              |
| 41         | Tampilan pada fitur siaran langsung <i>(live streaming)</i> pada browser                    | 27              |
| 42         | Lokasi percobaan alat kamera keamanan dan pemantauan lahan                                  | 20              |
|            | pertanian                                                                                   | 29              |
| 43         | Penempatan komponen di dalam kotak komponen                                                 | 29              |
| 44         | Kotak komponen dilengkapi dengan kabel USB mini dan adapter DC                              |                 |
| 0          | 5V                                                                                          | 30              |
| -45        | Kotak sensor PIR tampak depan                                                               | 30              |
| 46         | Kotak komponen beserta sensor PIR dilengkapi dengan kabel USB                               | 20              |
| 17         | Modul USB nortable yang digunakan sebagai jaringan lokal                                    | 30              |
| 48         | Implementasi kamera keamanan dan pemantauan lahan pertanian                                 | 31              |
| 49         | Tampilan bot Telegram saat sensor PIR dinyalakan dengan perintah                            | 01              |
| E          | /piron                                                                                      | 32              |
| 50         | Tampilan bot Telegram saat terdeteksi gerakan manusia dan                                   |                 |
| 2          | otomatis mengirim gambar                                                                    | 32              |
| 5          |                                                                                             |                 |
| NI.        |                                                                                             |                 |
| 0          |                                                                                             |                 |
| ົວ         |                                                                                             |                 |
| it         |                                                                                             |                 |
| -          |                                                                                             |                 |

a. Pengutipan hanya untuk kepentingan pendidikan, penelitian, penulisan karya ilmiah, penyusunan laporan, penulisan kritik atau tinjauan suatu masalah.

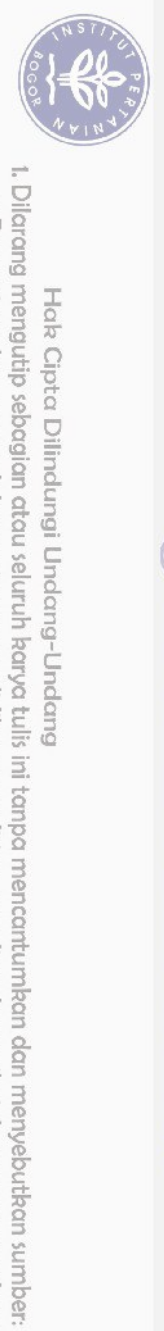

Hak Cipta Dilindungi Undang-Undang

| 51 | Tampilan bot Telegram saat pengujian alat dilakukan pada malam hari                     | 34 |
|----|-----------------------------------------------------------------------------------------|----|
| 52 | Pengujian fungsi pemantauan dengan fitur <i>live streaming</i> pada desktop/PC          | 35 |
| 53 | Pengujian fungsi pemantauan dengan fitur <i>live streaming</i> pada <i>smartphone</i>   | 35 |
| 54 | Hasil foto berhasil disimpan pada fitur <i>live streaming</i> melalui <i>smartphone</i> | 36 |

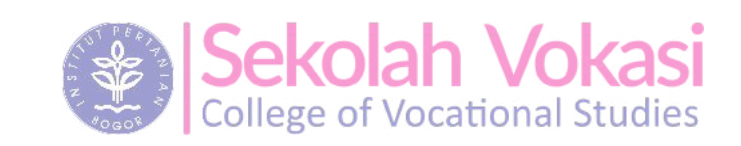

**Bogor Agricultural University** 

2. Dilarang mengumumkan dan memperbanyak sebagian atau seluruh karya tulis ini dalam bentuk apapun tanpa izin IPB. b. Pengutipan tidak merugikan kepentingan yang wajar IPB.

a. Pengutipan hanya untuk kepentingan pendidikan, penelitian, penulisan karya ilmiah, penyusunan laporan, penulisan kritik atau tinjauan suatu masalah.